## Plotting gm

## Author: Nate Turner

1. Create a schematic as shown in the figure. It should include a nmos3v from the tsmc18 library, with a width of 2u and length of 1u. A drain source voltage of VDS, and a gate source voltage of VGS.

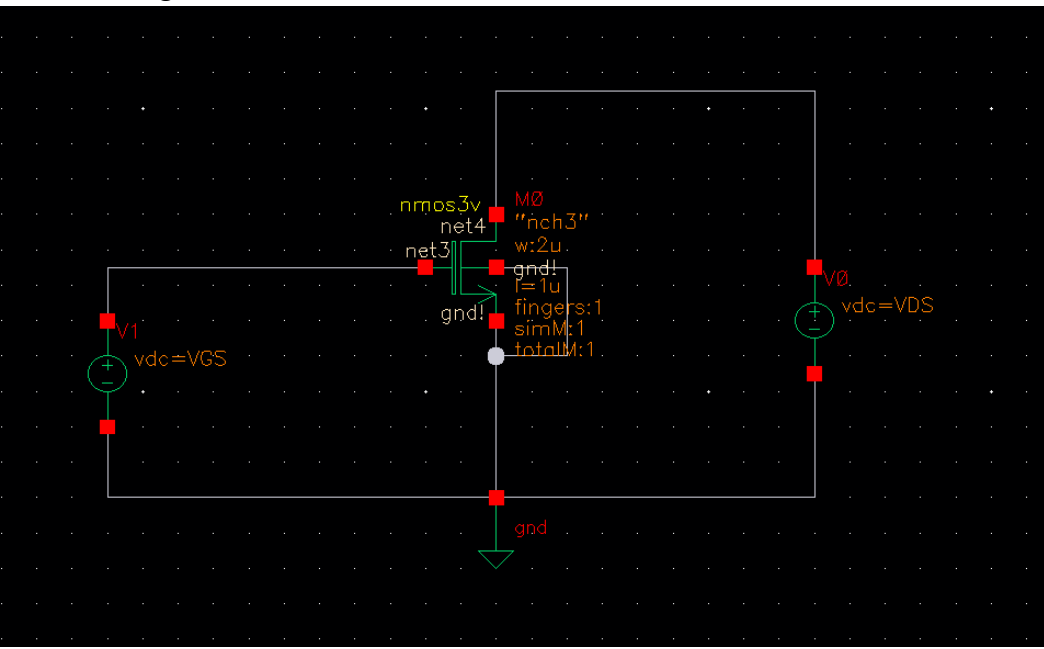

2. Launch ADE L by going to Launch → ADE L. Copy the design variables from the schematic to the ADE by going to Variables → Copy from Cellview. Set VDS to 2.

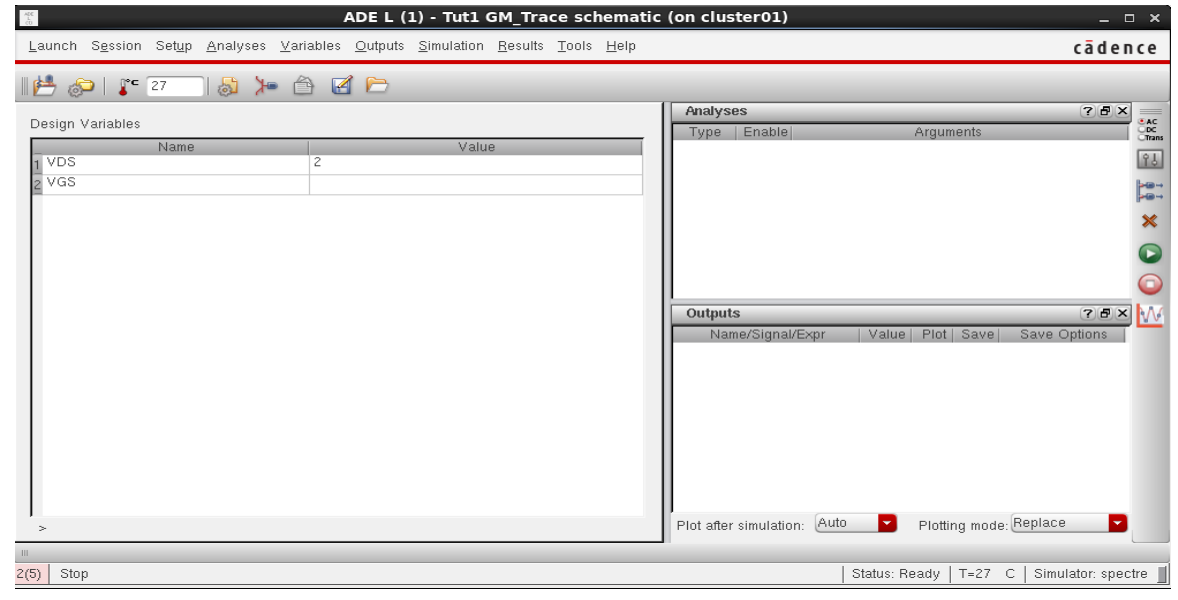

 Go to Outputs → Setup → type gm as the Name. Open the calculator by pressing Open. Select idc and then click the drain terminal of the MOSFET. IDC("/MO/D") should appear. From the function panel select deriv. The expression in the calculator should match the one in the figure.

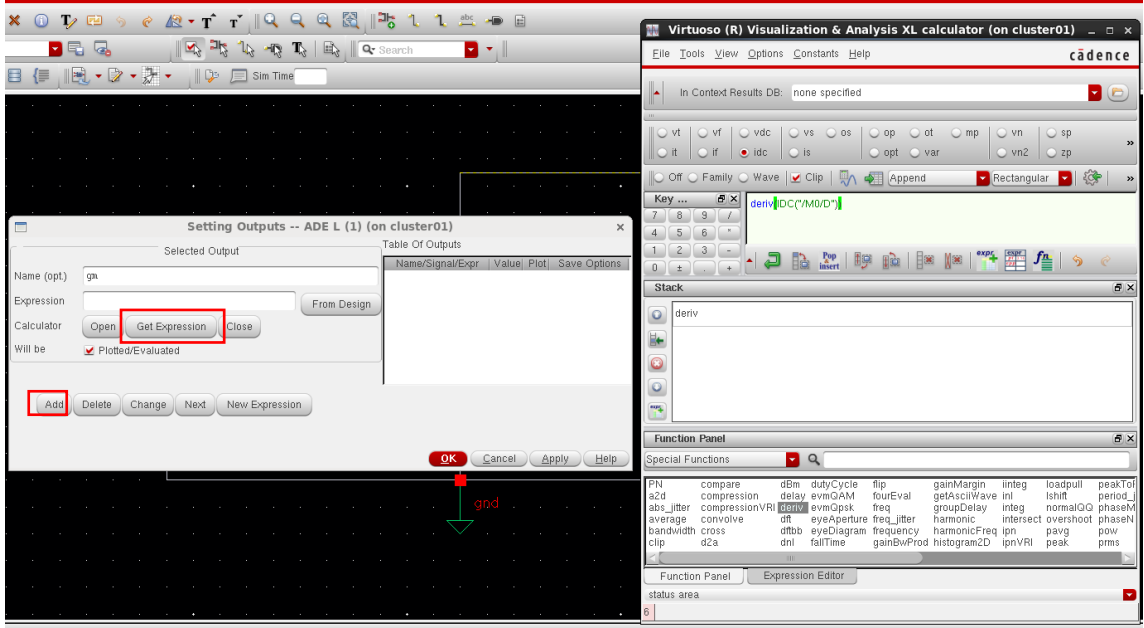

4. Next from the Setting Outputs window, under calculator select Get Expression – shown

in red in the above figure -- this will pull the expression from the calculator to the Expression entry. Then click Add  $\rightarrow$  OK.

- 5. Next go to Analyses  $\rightarrow$  dc  $\rightarrow$  Check Save DC Operating Point  $\rightarrow$  OK
- 6. Go to **Tools** → **Parametric Analysis** and set up the parametric sweep as shown in the figure. Variable: VGS, Range Type: From/To, From: 0, To: 3, Step Mode: Linear Steps, Step Size: 0.1.
- 7. Run the simulation from the parametric analysis window, and you should get a plot that looks similar to the one shown in the figure.

| Parametric Analysis - spectre(0): Tut1 GM_Trace schematic (on cluster01)                                                          |         |  |  |  |  |  |  |  |  |  |  |
|----------------------------------------------------------------------------------------------------|---------|--|--|--|--|--|--|--|--|--|--|
| <u>F</u> ile <u>A</u> nalysis <u>H</u> elp                                                                                        | cādence |  |  |  |  |  |  |  |  |  |  |
| III Parametric Simulation Completed.                                                                                              |         |  |  |  |  |  |  |  |  |  |  |
| 🖻 🔚 🔚 😽 💫 📀 🚱 🐨 🗕 Run Mode: Sweeps & Ranges 🌄 🙆 💿 💷                                                                               |         |  |  |  |  |  |  |  |  |  |  |
| Variable Value Sweep? Range Type From To Step Mode Step Size Inclusion List Exclusion List   VGS 0 ✓ From/To 0 3 Linear Steps 0.1 |         |  |  |  |  |  |  |  |  |  |  |
|                                                                                                    |         |  |  |  |  |  |  |  |  |  |  |
|                                                                                                    |         |  |  |  |  |  |  |  |  |  |  |
|                                                                                                    |         |  |  |  |  |  |  |  |  |  |  |
|                                                                                                    |         |  |  |  |  |  |  |  |  |  |  |
|                                                                                                    |         |  |  |  |  |  |  |  |  |  |  |
|                                                                                                    |         |  |  |  |  |  |  |  |  |  |  |
|                                                                                                    |         |  |  |  |  |  |  |  |  |  |  |
| 100%                                                                                                    |         |  |  |  |  |  |  |  |  |  |  |
|                                                                                                    |         |  |  |  |  |  |  |  |  |  |  |

|                                                              | 100% |
|--------------------------------------------------------------|------|
| Info: Parametric Simulation Completed<br>10 Pause Simulation |      |

| <u>F</u> ile <u>E</u> dit <u>V</u> iew <u>G</u> ra | aph <u>A</u> xis <u>T</u> rac | ce <u>M</u> arker | M <u>e</u> asurem | ents T <u>o</u> o | ls <u>W</u> indow | <u>B</u> rowse | r <u>H</u> elp |     |     |          |        |           | cādence        |
|----------------------------------------------------|-------------------------------|-------------------|-------------------|-------------------|-------------------|----------------|----------------|-----|-----|----------|--------|-----------|----------------|
| 🐨 🕶 🗃 🕶 🗁 🛛                                        | = 🗕 🧰                         | <b>9</b> ¢        | <b>%</b> 0        | 1                 | <    ○            |                | Q Q            | 100 | 🔍 🍬 | () famil | y 🔽 😹  | <u> 1</u> | ≩ 🧐 » 🗐        |
| 12 🗐 🕬 🖓                                           | Subwindows:                   | 1                 | 10 💋              |                   | 之 Data F          | 'oint          | •              |     |     |          | assic  |           | R &            |
| Tut1 GM_Trace                                      | schematic 🔀                   |                   |                   |                   |                   |                |                |     |     |          |        |           |                |
| gm                                                 | _                             |                   |                   |                   |                   |                |                |     |     |          | Mon    | Jan 22 1  | 1:05:05 2018 1 |
| Name Vis                                           |                               |                   |                   |                   |                   |                |                |     |     |          |        |           |                |
| 🗆 🛑 gm 🛛 👁                                         | 320.0                         |                   |                   |                   |                   |                |                |     |     |          |        |           |                |
|                                                    |                               |                   |                   |                   |                   |                |                |     |     |          |        |           |                |
|                                                    | 260.0                         |                   |                   |                   |                   |                |                |     |     |          |        |           |                |
|                                                    | 240.0                         |                   |                   |                   |                   |                |                |     |     |          |        |           |                |
|                                                    | 220.0                         |                   |                   |                   |                   |                |                |     |     |          |        |           |                |
|                                                    | 200.0                         |                   |                   |                   |                   |                |                |     |     |          |        |           |                |
|                                                    | 180.0                         |                   |                   |                   |                   |                |                |     |     |          |        |           |                |
|                                                    | _ 160.0                       |                   |                   |                   |                   |                |                |     |     |          |        |           |                |
|                                                    | 3 40.0                        |                   |                   |                   |                   |                |                |     |     |          |        |           |                |
|                                                    | 120.0                         |                   |                   |                   |                   |                |                |     |     |          |        |           |                |
|                                                    | 100.0                         |                   |                   |                   |                   |                |                |     |     |          |        |           |                |
|                                                    | 80.0                          |                   |                   |                   |                   |                |                |     |     |          |        |           |                |
|                                                    | 60.0                          |                   |                   |                   |                   |                |                |     |     |          |        |           |                |
|                                                    | 40.0                          |                   |                   |                   |                   |                |                |     |     |          |        |           |                |
|                                                    | 20.0                          |                   |                   |                   |                   |                |                |     |     |          |        |           |                |
|                                                    |                               |                   |                   |                   |                   |                |                |     |     |          |        |           |                |
|                                                    | -20.0                         | <u></u>           | րուղուղը          |                   |                   |                |                |     |     |          |        |           | huuluuuluuul   |
|                                                    | 0                             | .0 0.2            | 0.4               | 0.6               | 0.8 1.            | 0 1.2          | 2 1.4          | 1.6 | 1.8 | 2.0 2    | .2 2.4 | 2.6       | 2.8 3.0        |